## Инструкция по оформлению заявления на «Отзыв согласия на зачисление» в личном кабинете абитуриента

Отзыв согласия на зачисление осуществляется в личном кабинете абитуриента в разделе по редактированию заявления, во вкладке «Направления подготовки» по кнопке «Отозвать» под тем направлением подготовки, на которое было ранее подано «Согласие на зачисление»:

| Образование             | Льготы и<br>преимущественные права | Направления<br>подготовки | Вступительные<br>испытания | Сканы<br>документов | Комментарий         | Обновить :                  | заявление |
|-------------------------|------------------------------------|---------------------------|----------------------------|---------------------|---------------------|-----------------------------|-----------|
| Заявление одо           | брено модератором и подано         | в приемную комиссин       | 0                          |                     |                     |                             | ×         |
| Комментарий г           | проверяющего: Ваше заявлен         | ие было обновлено из      | приемной кампании, г       | проверьте наличи    | е всех нужных на    | аправлений                  | ×         |
| цобавленнı              | ые направления                     |                           | Печать заявления Ам        | ктуализировать заяв | зление из приемной  | кампании                    | Добавить  |
|                         |                                    |                           |                            |                     | Печать              | о согласия на з             | ачисление |
| 09.03.04 09.            | .03.04 Программная инжене          | рия ПРИ(РПИ)_ОЧН_О        | юдж (Разработка прог       | раммно-информа      | ационных систем)    | )                           | **        |
| Бакалавр<br>Формо общош |                                    |                           |                            | ИСТОЧНИ             | к финансировани     | ія: Бюджетна<br>Фолородиции | ая основа |
| Факультет инф           | ормационных технологий             |                           |                            | 30                  | овень оюджета.      | Редеральны                  | и оюджет  |
| Категория пр            | иема                               |                           | Льгота                     |                     |                     |                             |           |
| На общих ос             | снованиях                          |                           | • Выберите                 |                     |                     |                             | ~         |
| Данные об об            | бразовании                         |                           |                            |                     |                     |                             |           |
| МБОУ "СОЦ               | Ј №41" г. Брянска 0322700000020    | 9 Среднее общее Аттеста   | ат 2018                    |                     |                     |                             | ~         |
|                         |                                    |                           |                            |                     |                     |                             |           |
| Согласие по             | одтверждено ПК                     |                           |                            | Co                  | огласие на зачислен | ие 🗙 Отоз                   | вать      |
|                         |                                    |                           |                            |                     |                     |                             |           |

При нажатии на кнопку «Отозвать» перед Вами открывается окно, в котором необходимо скачать «Пустой бланк отзыва согласия на зачисление»:

|                                                                                                    |                                                                                                    | _               |              |                          |
|----------------------------------------------------------------------------------------------------|----------------------------------------------------------------------------------------------------|-----------------|--------------|--------------------------|
| Образование Льгот<br>преимуществе                                                                                                    | ы<br>Эні Отзыв согласия на зачисление                                                                                                    | ×               | иентарий     | Обновить заявление       |
| Заявление одобрено модерат                                                                                                    | Для прикрепления отзыва согласия на зачисление необходимо<br>ор<br>скачать бланк документа, распечатать его, заполнить, подписа<br>отсканировать и прикрепить обратно. | )<br>ТЪ,        |              |                          |
| Комментарий проверяющего:                                                                                                    | Пустой бланк отзыва согласия на зачисление                                                                                                    |                 | нужных наг   | правлений                |
|                                                                                                    | Скан-копия отзыва согласия согласия:*                                                                                                    |                 |              |                          |
|                                                                                                    | Выбрать файл 🖆 Выбрат                                                                                                    | ъ               |              |                          |
| обавленные направ                                                                                                    | л                                                                                                    |                 | з приемной і | кампании Добавит         |
| ·                                                                                                    | Отмена                                                                                                    | Отозвать        |              |                          |
|                                                                                                    |                                                                                                    |                 | Печать       | согласия на зачислени    |
| 1 09.03.04 09.03.04 Програм<br>Бакалавр                                                                                                    | мная инженерия ПРИ(РПИ)_очн_бюдж (Разработка программно-инф<br>Ист                                                                                                    | ормационны      | ых систем)   |                          |
| Danababp                                                                                                    |                                                                                                    | io anni quintai | псирования   | п. вюджетная основе      |
|                                                                                                    |                                                                                                    | Vpopour         |              | งดาดกลาม แม่นั้ โมดการดา |
| Форма обучения: Очная                                                                                                    |                                                                                                    | Уровень б       | бюджета: Ф   | едеральный бюджет        |
| Форма обучения: Очная<br>Факультет информационных т                                                                                                  | ехнологий                                                                                                    | Уровень б       | бюджета: Ф   | едеральный бюджет        |
| Форма обучения: Очная<br>Факультет информационных т<br>Категория приема                                                                              | ехнологий<br>Льгота                                                                                                    | Уровень б       | бюджета: Ф   | едеральный бюджет        |
| Форма обучения: Очная<br>Факультет информационных т<br>Категория приема<br>На общих основаниях                                                       | ехнологий<br>Льгота<br>Выберите                                                                                                    | Уровень б       | 5юджета: Ф   | едеральный бюджет        |
| Форма обучения: Очная<br>Факультет информационных т<br>Категория приема<br>На общих основаниях<br>Данные об образовании                              | ехнологий<br>Льгота<br>Выберите                                                                                                    | Уровень б       | 5юджета: Ф   | едеральный бюджет        |
| Форма обучения: Очная<br>Факультет информационных т<br>Категория приема<br>На общих основаниях<br>Данные об образовании<br>МБОУ "СОШ №41" г. Брянска | ехнологий Льгота  Выберите  03227000000209 Среднее общее Аттестат 2018                                                                                                 | Уровень б       | бюджета: Ф   | едеральный бюджет        |
| Форма обучения: Очная<br>Факультет информационных т<br>Категория приема<br>На общих основаниях<br>Данные об образовании<br>МБОУ "СОШ №41" г. Брянска | ехнологий Льгота Выберите 03227000000209 Среднее общее Аттестат 2018                                                                                                   | Уровень б       | ōюджета: Ф   | едеральный бюджет        |
| Форма обучения: Очная<br>Факультет информационных т<br>Категория приема<br>На общих основаниях<br>Данные об образовании<br>мБОУ "СОШ №41" г. Брянска | ехнологий Льгота Выберите 03227000000209 Среднее общее Аттестат 2018                                                                                                   | Уровень (       | ōюджета: Ф   | едеральный бюджет        |

## Скачанный бланк необходимо заполнить с указанием причины отзыва согласия на зачисление, после чего приложить его сканкопию в соответствующее окно:

| 41      | Отзыв согласия на зачисление                                                                                                    | × | м  |
|---------|----------------------------------------------------------------------------------------------------|---|----|
| e<br>Be | Для прикрепления отзыва согласия на зачисление необходимо<br>скачать бланк документа, распечатать его, заполнить, подписать,<br>отсканировать и прикрепить обратно.<br>Пустой бланк отзыва согласия на зачисление |   | F  |
|         | Скан-копия отзыва согласия согласия:*<br>Выбрать файл 🖆 Выбрать                                                                                                    |   | l  |
| 1       | Отмена Отозват                                                                                                    | ъ | 13 |

И затем нажать кнопку «Отозвать»:

| Отзыв согласия на зачисление                                                                                                    | ×                                                                        | ; V |
|----------------------------------------------------------------------------------------------------|--------------------------------------------------------------------------|-----|
| Для прикрепления отзыва согласия на<br>скачать бланк документа, распечатать<br>отсканировать и прикрепить обратно.<br>Пустой бланк отзыва согласия на зачи<br>Скан-копия отзыва согласия согласия: | а зачисление необходимо<br>ь его, заполнить, подписать,<br>исление<br>:* |     |
| отзыв согласия.jpg                                                                                                    | 💼 Удалить 🛛 🗁 Выбрать                                                    |     |
|                                                                                                    | Отмена Отозвать                                                          |     |

После чего необходимо отправить заявление в приемную комиссию, нажав на кнопку «Обновить заявление»